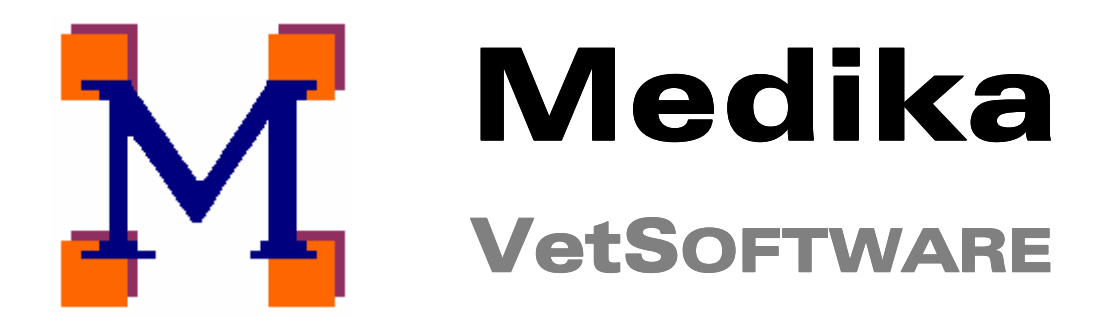

# Tierarztpraxisverwaltung - einfach und effizient

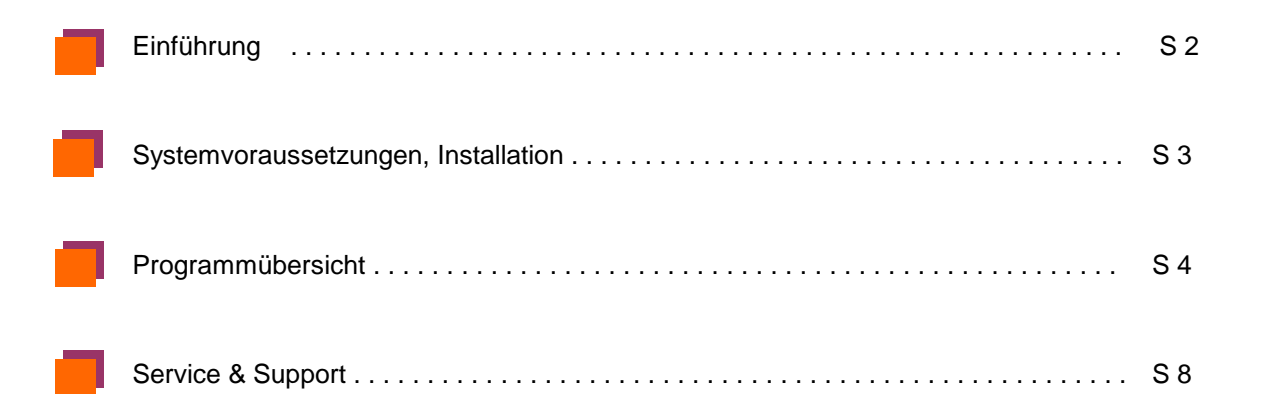

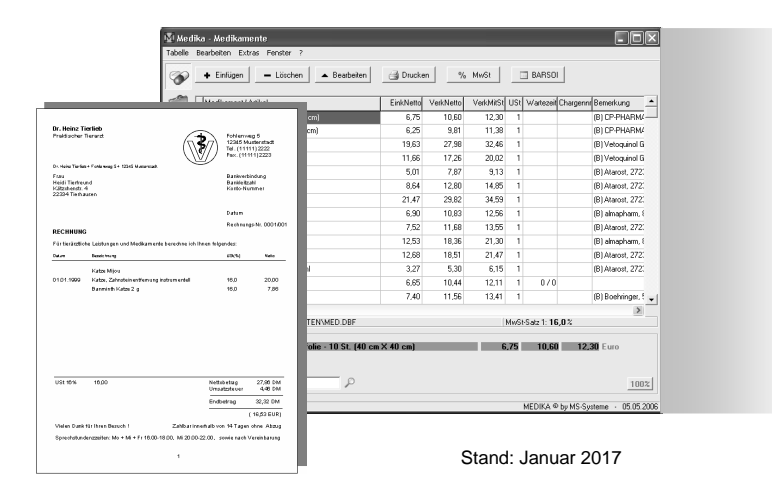

M.S.-Systeme Computer-Systemlösungen M.S.-Systeme • Kastanienweg 5 • D-92711 Parkstein Tel (09602) 4120 • Fax (09602) 4115

### Produktinformation

MEDIKA für Windows ist eine Software für PC's unter Microsoft-Windows, die im praxisnahen Einsatz entwickelt wurde und sich an den Bedürfnissen der Tierarztpraxis orientiert. Besonderer Wert wurde auf überschaubare Arbeitsabläufe und leichte, intuitive Bedienung gelegt.

Leistungsmerkmale:

- Kundendatei (mit Patientendatei für jeden Kunden), vorbereitet für E-Mail-Sendungen.
- Notiz-Fenster für Röntgen- und Labordaten, Impfungen etc.
- Medikamentendatei mit Bestandspflege, die Sie selbst ergänzen und verändern können,
- Preisberechnungen nach Arzneimittel-Preisverordnung (AMPV) Barsoi/WDT-Liste optional.
- Leistungsdatei (GOT), die Sie selbst ergänzen und verändern können.
- Einfache Suche in allen Datenbeständen.
- Umfangreiches Karteiwesen für die Erfassung von Behandlungen.
- Tierkartei je Kunde mit Einbindung externer Dokumente (Labordaten, Röntgenbilder).
- Schnelles Abrufen häufig verwendeter Standardbehandlungen ("Favoriten").
- Freie Texteingabe an jeder Stelle der Kundenkarte.
- Übernahme von Medikamenten, Leistungen, Makrotexten etc. in die Karte jederzeit möglich.
- Automatische Rechnungserstellung aus der Kundenkarte als Einzelrechnung.
- Trennung von Praxis und Apotheke möglich (f
  ür Gemeinschaftspraxis)
- Stapeldruck Rechnungen/ Mahnungen mit Auswahl nach bestimmten Kriterien.
- Umfangreiche Druckfunktionen, mit optionaler Mailprinter-Software auch als E-Mail.
- Überwachung der Zahlungseingänge und automatisiertes Mahnwesen.
- Einnahmen- Ausgaben-Ubersicht, Kassenbuch / Bank, Tagesjournal etc.
- Umsatzsteuer-Voranmeldung
- Einfache MwSt-Umstellung, wird taggenau berücksichtigt.
- Preise in der Karteikarte/Rechnung Netto oder Brutto umschaltbar
- Textverarbeitungsprogramm für Briefe, Bescheinigungen etc. mit persönlichem Briefkopf.
- Anwendungs- und Abgabebeleg (auch als E-Mail)
- Terminkalender mit Erinnerungsfunktion für Impferinnerung etc. (auch als E-Mail)
- Kompatibler Datenbankstandard (Daten-Export nach Microsoft-Excel etc. möglich).
- Zweifache Datensicherung (Echtzeit-Datenbackup) vollautomatisiert, ohne Zusatzaufwand.
- umfangreiche Online-Hilfe (über Funktionstaste F1) sowie telefonischer Support

... und vieles mehr!

#### **Preise** (Alle Preise zzgl. Mehrwertsteuer)

| MEDIKA Vollversion, Einzelplatz:             | 485,- € |
|----------------------------------------------|---------|
| inkl. Benutzerhandbuch. GOT und tel. Support |         |

| nki. | Benut | zerhand | buch, | GOI | und | tel. | Supp | or |
|------|-------|---------|-------|-----|-----|------|------|----|
|      |       |         |       |     |     |      |      |    |

| Barsoi/WDT-Schnittstelle | 100,- € |
|--------------------------|---------|
|                          |         |

| Netzwerk Version Aufpreis: | 295,- € |
|----------------------------|---------|
|----------------------------|---------|

Erweiterte Buchführung mit Kontorahmen und

E-Mail-Versand von Rechnungen, Abgabebelegen etc. mit Zusatzsoftware a. A.

Nur bei MEDIKA: "Automatisches Datenbackup" – auch für USB-Memorystick geeignet.

MEDIKA für Windows

#### Systemvoraussetzungen

**MEDIKA** können Sie auf jedem modernen PC installieren. Die Leistungsvoraussetzungen werden von praktisch allen derzeit im Handel befindlichen Geräten erfüllt.

- IBM-kompatibler Rechner
- MEDIKA läuft unter allen Microsoft-Windows-Versionen. Windows 95 / 98 / ME / NT / 2000 / XP / Vista /W7/W8/W10
- Arbeitsspeicher: Win 95/ 98, ME, NT: 64 MB RAM mind. Win 2000, XP, Vista, Windows 7 / 8 / 10: 1 GB RAM mind.
- Festplatte 10 MB für Installation, für die Praxisdaten 4GB (maximal).

#### Netzwerk

Über ein Peer-to-Peer-Netzwerk und bei Bedarf über Remote-Anbindung per ISDN oder das Internet können mit der Netzwerk-Version von MEDIKA mehrere PC miteinander vernetzt werden.

### Installation

Wenn die Demoversion nicht automatisch startet, starten Sie das Installationsprogramm mit einem Doppelklick auf **Setup.exe** bzw. **Start.exe** der CD bzw. entpacken Sie die Zip-Datei unserer Internet-Seite.

Bestätigen Sie die Vorschlagswerte jeweils mit < Weiter > bzw. < Unzip >.

**Anmerkung:** Bei Installation der MEDIKA-Demoversion werden keine Systemdateien von Windows verändert. Alle Installationsdateien befinden sich ausschließlich im Ordner C:\MEDDEMO. Für die Deinstallation der Demo-Version löschen Sie daher nur diesen Ordner und das MEDIKA-Icon auf dem Desktop.

#### Service

Bei Problemen rufen Sie bitte unsere Service-Hotline: 09602 / 4120 (s. auch Seite 8).

Gerne bieten wir Ihnen auch eine kostenlose telefonische Führung durch das Programm an. Bitte vereinbaren Sie mit uns einen unverbindlichen Termin (auch abends).

Wir helfen garantiert weiter und lassen Sie auch nach dem Kauf nicht alleine.

### Leistung, die sich rechnet

Mit der Computer-Software **MEDIKA** bieten wir ein modernes EDV-Komplettsystem zur Verwaltung Ihrer Tierarztpraxis. Umfangreiche Programm-Funktionen und flexibler Einsatz heute und auch in Zukunft sprechen für MEDIKA für Windows – testen Sie jetzt selbst!

Mit dem folgenden Schnellkurs werden Sie in weniger als 30 Minuten die wesentlichen Elemente und Möglichkeiten des Programmes kennenlernen. Die Online-Hilfe (**F1**-Taste) unterstützt Sie dabei.

# Jetzt einsteigen in eine neue Praxisverwaltung.

### Ganz einfach mit MEDIKA.

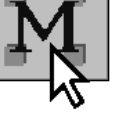

ab 100 MHz

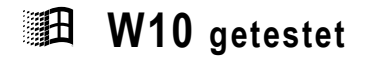

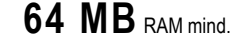

MEDIKA für Windows

#### Medikamente + Leistungen (GOT)

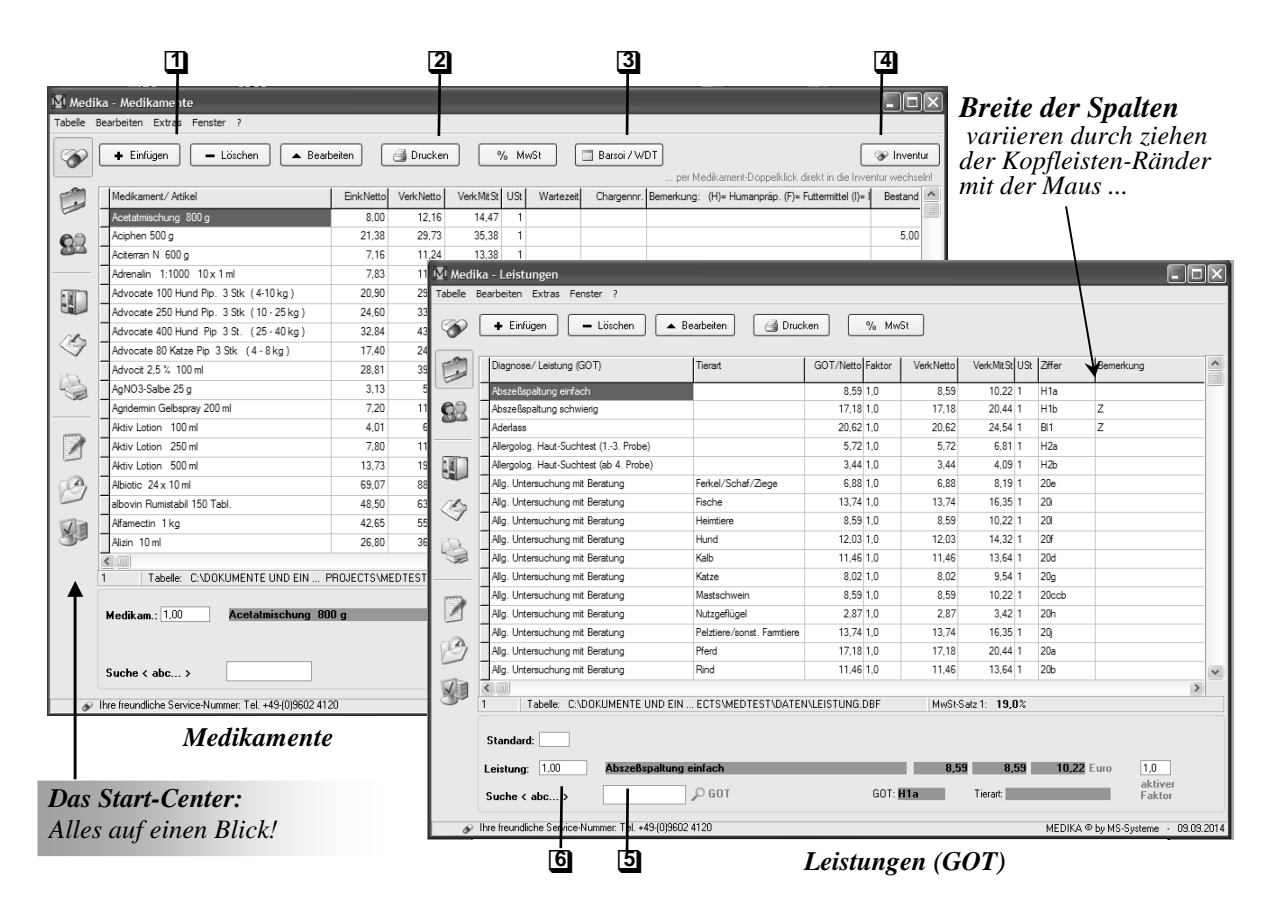

# Willkommen bei MEDIKA

Starten Sie nach erfolgreicher Installation das Programm über den Medika-Icon auf Ihrem Desktop oder per Doppelklick auf *Medika.exe* im Ordner *C:\Medika.* 

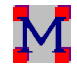

Μ

MEDIKA

für Windows

4

Über das Start-Center am linken Rand wechseln Sie zu den einzelnen Arbeitsbereichen.

# Medikamente / Leistungen (GOT)

Diese Fenster dienen zur Pflege der Stammdatensätze Medikamente und Leistungen/ Diagnosen.

#### Die wichtigsten Merkmale:

- Einfache Eingabe über **Dialogfenster**.
- Preisberechnung nach AMPV.
- 100%-Zuschlag bei Medikamenten nach AMPV \$4 - ein/aus mit F3.
- **2** Druckfunktion (Menü < Tabelle-Druckbild>).
- Schnelle Suche mit wenigen Buchstaben.
- GOT-Nummern-Suche ein/aus (Tastatur Strg+g).
- **6** Automatische Mengen  $\rightarrow$  Preis-Berechnung.

Eigene Bestandsflege der Medikamente.

- Individuelle Leistungsfaktoren.
- **6** Automatische Mengen  $\rightarrow$  Preis-Berechnung. **3** E
  - 3 Einlesen der BARSOI / WDT-Liste optional.

**Tipp**: In den **Dialogfenstern** zur Eingabe der Stammdaten gelangen Sie mit der Tabtig-Taste der Tastatur von einem Feld zum nächsten. Enter- bestätigt Ihre Eingaben (OK), Esc verwirft die Eingaben (Abbruch).

Diagnosen und Texte geben Sie in den Stammdaten einfach ohne Preis-Angabe (0,00) ein.

| Kur               | ndensta                                                                                          | umm +                                                                         | · Kart                                                                                 | eika                                                                                                    | rte                                                    |                                                                                           |                                                      |                                                  |                   |            |                   |                          |                               | M<br>für                       | EDIKA<br>Windows                     | 5      |
|-------------------|--------------------------------------------------------------------------------------------------|-------------------------------------------------------------------------------|----------------------------------------------------------------------------------------|----------------------------------------------------------------------------------------------------|--------------------------------------------------------|-------------------------------------------------------------------------------------------|------------------------------------------------------|--------------------------------------------------|-------------------|------------|-------------------|--------------------------|-------------------------------|--------------------------------|--------------------------------------|--------|
| Medik<br>Tabele B | a - Kundenstam<br>earbeiter Extras<br>+ Einfügen                                                 | m<br>Fenster ?<br>— Löschen                                                   | ▲ Bearbeiten                                                                           |                                                                                                    | 3<br>Druck                                             | )<br>.en                                                                                  |                                                      |                                                  |                   | 4<br>      | atienten          | 2                        | Standar<br>Behand<br>Ein Klic | <b>d-</b><br>lungen<br>k genüg | <b>1</b><br>2 <i>t</i>               |        |
|                   | Name<br>Adam<br>Adam<br>Adam<br>Adam<br>Adam                                                     | Vomame<br>Christine<br>Emmi<br>Gerhard<br>Hans                                | Straße<br>Asamweg 3<br>Obersdorf<br>Steinwald<br>Kotzenba<br>Bergnetsn                 | Medik<br>Kartei Ex                                                                                                    | PLZ/Ort<br>12345 Alten<br>a - Kartei: A<br>ras Fenster | stadt<br>dam , 12345<br>?                                                                 | KdNr T<br>0732<br>Altenstadt                         | ielefon                                          | Anrede<br>Familie | Bemerkung  |                   |                          |                               |                                |                                      |        |
|                   | Adam<br>Adam<br>Adam<br>Adam<br>Adam<br>Adam<br>Alberti<br>Altenstadt/WN                         | Johann<br>Johann<br>Regina<br>Thomas<br>Wolfgang<br>Reinhard<br>Gemeindeverwa | Buch<br>Obersdorf<br>Bernstein<br>Schöntha<br>Wendersn<br>Wümreuth<br>altung Hauptstr. |                                                                                                    | 2 2 2 2 2 2 2 2 2 2 2 2 2 2 2 2 2 2 2                  | Speichem<br>732/001 Ku<br>Behandlung (T<br>Katze Miju<br>Allg. Untersuc<br>Injektionsnark | de: Adam<br>nde: Adam<br>"ier, Medika<br>hung mit Br | ken F<br>, 12345 Alter<br>ament, Leis<br>eratung | reigeben          | B/S buchen | USt<br>1          | Netto E<br>8,02<br>15,34 | Σ<br>R/S Bemerkung            |                                | ₩ Patien                             | pp     |
|                   | Ambord<br>Amschl<br>Amschl<br>Amold<br>Amold<br>Tabelle:                                         | Karoline<br>Lorenz<br>Ludwig<br>Herbert<br>C:\DOKUMENTE UN                    | Odhof 1<br>Pleisdorf<br>Klobenreu<br>Zettlitz 5<br>ND EINSTELLU                        | <ul> <li>(4)</li> <li>(4)</li></ul> |                                                        | Kastration, Ka<br>Injektion subk<br>Arzneimittel ur                                       | tze weiblici<br>utan/intran<br>id Verbraud           | h<br>nuskulär/in<br>chsmaterial                  | trakutan<br>ien   |            | 1                 | 46,02<br>4,60            |                               |                                |                                      |        |
| <u> </u>          | Anrede:<br>Name Vorname:<br>Straße PLZ Ort:<br>Bemerkung:<br>Suche Name:<br>hre freundliche Serv | Familie<br>Adam<br>Asamweg 3<br>[<br>                                         | +(0)9602 4120                                                                          | P<br>B                                                                                                    | <                                                      | 0.00                                                                                      | M 61                                                 |                                                  |                   | - harden   | 0.00              |                          | 0.00 F                        |                                | 2                                    |        |
| Nur b             | Kundo<br>🔁<br>ei MEDI                                                                            | enstamm<br>IKA:                                                               |                                                                                        | 8                                                                                                    | ues. netto:<br>Rechnung:<br>Medikam.: 1<br>Leistung: 1 | 0,00<br>0,00<br>.00 V An                                                                  | mwst ges<br>brutto am<br>oxicillin-Ut<br>g. Untersuc | erusstäbe<br>churg mit E                         | UTSL. ES          |            | U,UU B            | 4,70<br>8,02             | 7,38                          | 8,78 Euro<br>9,54 Euro         | 100% F                               | 4      |
| Echtze<br>ein zw  | eit-Dater<br>veites Spe                                                                          | a-Backup<br>eicherme                                                          | auf<br>dium.                                                                           | ø                                                                                                    | Suche < Eso                                            | Gervice-Nummer:                                                                           | Tel. +49-(0)9                                        | 602 4120                                         | T                 |            | ] GOT: <b>209</b> |                          | Tierart: Katze                | HEDIKA © by M<br>Kart          | Faktor<br>S-Systeme 09.05<br>eikarte | 1.2014 |

# Kundenstamm

Analog zu Medikamente / Leistungen ist auch hier ein schneller Zugriff auf alle Kundendaten möglich. Über die komfortable Suchfunktion und schnelles "Scrollen" finden Sie nicht nur jeden Kunden, sondern auch Patienten und Stichwörter blitzschnell. Schalten Sie hierzu das Suchfeld entsprechend um.

Die wichtigsten Merkmale:

- Einfache Eingabe der Kundendaten mit Bemerkungsfeld, in der Kundenkarte sichtbar.
- 2 Getrennte Verwaltung von Apotheke und Leistungen (für die Gemeinschaftspraxis).
- 3 Druckfunktionen, inkl. Datenexport nach Microsoft Excel (Option <Ausdruck in Datei>).
- ④ Flexible Patientenverwaltung, Labordaten etc. (mit Suchfunktion) → M Patientenfenster können Sie externe Dokumente einbinden. → M Patienten

# Die Karteikarte

**Per Doppelklick auf einen Kunden** im Kundenstamm gelangen Sie direkt in die Karteikarte (alternativ über das Steuerfeld <Karteikarte> oder die Return-Taste [Enter-]).

Die Karteikarte stellt die Eingabemaske für Behandlungen und zugleich die aktuelle Rechnung (bzw. Quittung) für einen Kunden dar. Mit den Pfeil-Schaltern **5** können Sie vor- und rückblättern.

 ${f M}$ 

Tipp: Datumseingaben in der Kartei wie z.B. "1.10" werden automatisch konvertiert.

Die **Tastatur-Eingaben** sind vergleichbar mit anderen Windows-Programmen. Den Cursor bewegen Sie mittels Pfeiltasten  $\leftarrow \downarrow \rightarrow \uparrow$  oder Tab spalten- bzw. zeilenweise weiter, mit Post und Ende gehen Sie zum Zeilenanfang und Ende (s. auch Online-Hilfe Stichwort "Maus oder Tastatur").

Zusätzliche komfortable Übernahme-Funktionen für Medikamente und Leistungen :

- Esc) -Taste: Übersichtliche Komfort-Suche per Doppelklick in die Kartei übertragen.
- F3 -Taste: 100%-Mindermengen-Aufschlag für angewandte Medikamente (nach AMPV \$4 )
- [F4] / [F5]: Übernahme Medikament / Leistung (mit Menge, Preis, Tierart, GOT-Nr. ) in die Kartei.

#### Wichtige Tastaturkürzel für effizientes Arbeiten :

 

 Strg+D:
 Setzt aktuelles Datum in die Datumsspalte.

 Strg+R:
 Rechner-Funktion zur Übernahme von Leistungspaketen.

 Strg+M + ?:
 Makro-Texte übernehmen ( z.B. [Strg+M] [ L] für ,Lungenentzündung' ) (Tastatur-Makros erstellen s. Menü < Extras > - < Makros definieren >)

 Strg+G:
 GOT-Ziffern-Suche ein/aus.

Strg+Einfg, Strg+Entf: Fügt leere Zeile über dem Cursor ein oder löscht aktuelle Zeile.

#### Weitere Highlights :

- **Rechnungs-/Quittungsdruck** direkt aus der Karteikarte (optional auch als E-Mail).
- D Mahnungsdruck abgeschlossener Karteikarten (einzeln oder über den Stapeldruck).
- Bar- und Scheckzahlungen einzelner Positionen der Karte sofort buchen (Spalte <B/S> markieren).
- Automatische Buchung bezahlter Rechnungen/ Quittungen über den Schalter <Zahlung>.
- Bemerkung-Spalte für zusätzliche Angaben des Arztes (erscheint nicht in der Rechnung).
- Kopierfunktion von Karteikarten- (z.B. von Standardbehandlungen) und Patientendaten (z.B. Laborberichte) per Mausklick:

### Der Abgabebeleg (Tierärztlicher Arzneimittel-Anwendungs- und Abgabebeleg)

| jabeb | eleg Extras | Fenster ?               | Speichern A                  | ) Drucken<br>bgabebe | ) 📖 Su         | ichen           | Kopf F6<br>Voren 50 m |               | 12,23         | -<br>            | — Tierha        | lter F6 |           |
|-------|-------------|-------------------------|------------------------------|----------------------|----------------|-----------------|-----------------------|---------------|---------------|------------------|-----------------|---------|-----------|
|       | Beleg-Nr.:  | 0003 Tierhal            | er: Klaus Mustermann, Meiser | weg 3, 4567          | 78 Musterstadt |                 |                       |               | automat. Stop |                  |                 |         |           |
|       | Tier(e)     | Diagnose                | Arzneimittelbezeichnung      | Charge               | Anw.Menge      | Abg.Menge       | Dosierung             | Anw.Dauer     | Wartezeit*    |                  |                 |         |           |
| m     | Kuh 344668  | Mastitis                | Terramycin/LA                |                      | 25 ml          |                 |                       |               | 6 / 21        | 1                |                 |         |           |
|       |             |                         | Voren                        |                      | 10 ml          |                 |                       |               | 1/8           | Tierhalter       |                 |         |           |
| 7     |             |                         |                              |                      |                |                 |                       |               |               | Anschrift        |                 |         | ПК        |
| H     |             |                         |                              |                      |                |                 |                       |               |               |                  |                 |         | • •       |
| 2     |             |                         |                              |                      |                |                 |                       |               |               | <u>V</u> orname: | Klaus           |         | XAbbreche |
| 3     |             |                         |                              |                      |                |                 |                       |               |               | <u>N</u> ame:    | Mustermann      |         |           |
| 9     | Abgabeda    | tum: 05.05.2006         |                              |                      |                |                 | *Wartezei             | (M/F): M=M    | ilch, F=Flei  | <u>S</u> trasse: | Meisenweg 3     |         |           |
|       | Hinweis: A  | uf dem Beleg ist zu ven | nerken, ob die Abgabe auf de | n Behandlun          | gsfall bezogen | erstmalig (1) o | oder zum wied         | lerholten Mal | erfolgt (2),  | PLZ/ Ort:        | 45678 Mustersta | idt 💌   |           |
|       | Medikam.:   | 1,00 <b>1 m -Ka</b> l   | umchlorid - 20 Amp. 20 n     | l                    |                | 9,71            | 14,37                 | 16,67 Eu      | ro <b>F4</b>  |                  |                 |         |           |
|       |             | Chargennr.:             |                              | Wartezeit:           |                |                 |                       |               |               | Kunden-Su        | che:            |         |           |
|       | Suche (E)   | sc-Taste> YOF           | P                            |                      |                |                 |                       |               | 100           | fixame or DT     | <b>▼</b> ])     |         |           |

Die Adresse des Tierhalters und die in der Kartei zuletzt bearbeiteten Medikamente können einfach in den Abgabebeleg übernommen werden 🔟 – ein Klick genügt, und die Wartezeit steht auch schon drin! Der Ausdruck (mit Doppel) ist mit zusätzlicher Mailprinter-Software auch als E-Mail möglich.

Abgabebeleg ein- oder zweizeilig? Dies und mehr im Menü < Abgabebeleg-Druckbild>

Μ

#### Stapeldruck Rechnungen / Mahnungen / Buchungen

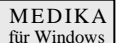

7

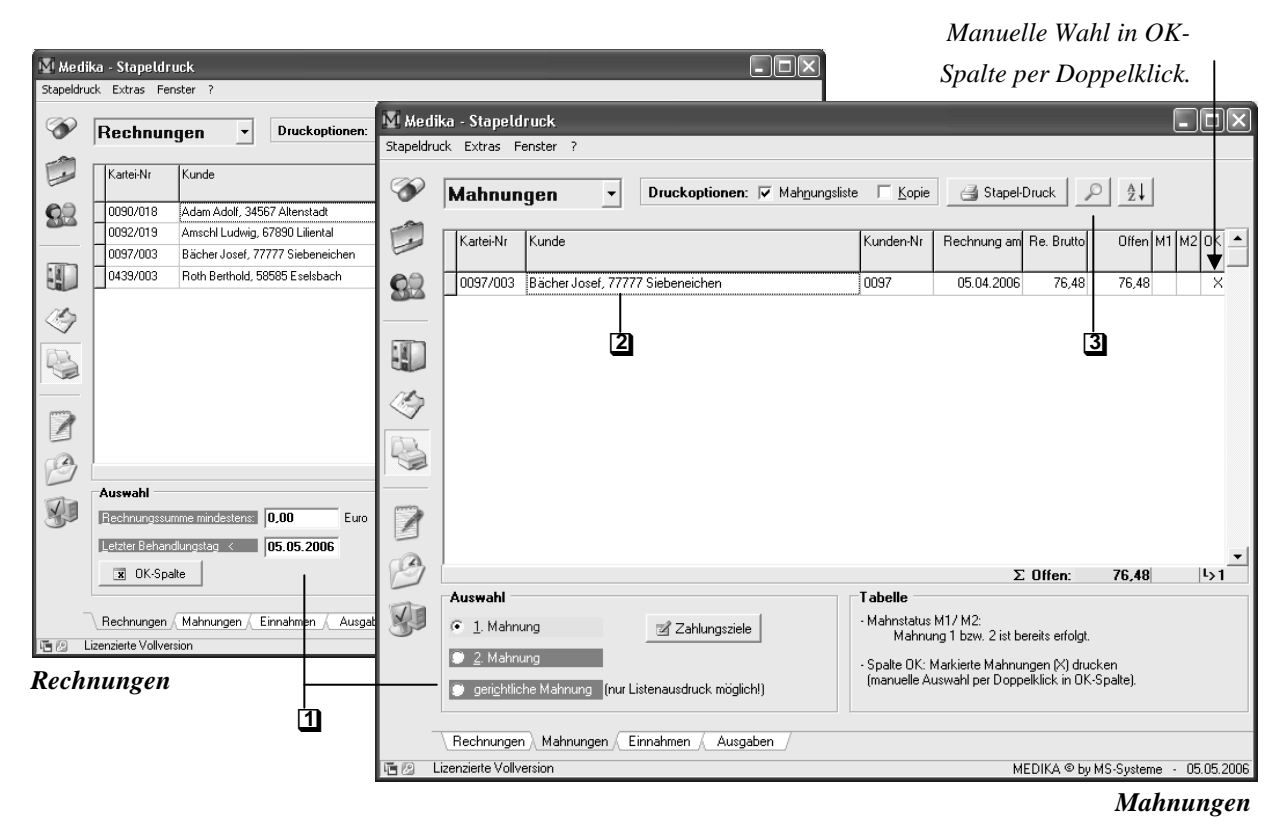

### **Der Stapeldruck**

Er ist ein mächtiges Werkzeug zur Serienerstellung von **Rechnungen** und **Mahnungen**. Hier erhalten Sie einen perfekten Überblick über offene Posten, Behandlungsumsätze usw.

Merkmale:

- Rechnungs-/Mahnungsdruck als Sammelauftrag (optional auch als E-Mail).
- 2 Direkt in die Kartei zurück per Doppelklick auf den Namen des Kunden .
- 3 Schnell-Suche Esc in allen Daten-Beständen.

Die kleine Buchhaltung trennt Barzahlung - Überweisung(Scheck) und bei Bedarf Praxis und Apotheke. Neu! Gebuchte Einnahmen können gemäß GoBD-Richtline der Finanzverwaltung nur mehr durch Korrektur-Buchungen berichtigt werden.

Besondere Merkmale:

- Umfangreiche Selektions- und Druckfunktionen (Tages-/Monatsjournal, Apotheke, Kasse etc.)
- Einnahmen/Ausgaben-Übersichten und Daten zur Umsatzsteuer-Voranmeldung.
- Aktuelle Kontostände Kasse / Bank auf einen Blick.

#### **Buchführung komplett ?**

Eine externe Software erweitert die Buchhaltung um weitere Statistiken, eine umfangreiche *AfA-Verwaltung* sowie einen DATEV-Kontorahmen.

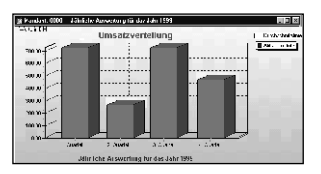

Umsatzsteuer-Voranmeldung, Kassenbuch etc. gibt's zum Monatsende auf Tastendruck

#### Textverarbeitung + Terminkalender + Service

### **Die Textverarbeitung**

Mit der integrierten Textverarbeitung von MEDIKA steht Ihnen ein praktisches Hilfsmittel zum Erstellen von einfachen Texten, Belegen, Geschäftsbriefen etc. zur Verfügung - Ihr persönlicher Briefkopf inklusive F6.

Nutzen Sie auch hier die komfortable Schnell-Suche Esc von MEDIKA.

Auch hier gilt: Ein Klick genügt, und das gewünschte Medikament F4 bzw. die gewünschte Leistung F5 wird übernommen.

# Terminkalender & (Impf-)Erinnerungen

Der Terminkalender liefert Ihnen zu jeder Zeit einen Überblick über sämtliche Termine Ihrer Praxis. Ideal im Netzwerk: Der Kunde wird an der Anmeldung terminiert und im Behandlungsraum per Doppelklick aufgerufen.

#### Highlights:

- Übersichtlicher Kalender, einfache Auswahl
- Schnelle, flexible Termin-Aufnahme
- 3 Erinnerungsfunktion (Impftermine etc.)
- Stapeldruck für Impferinnerungen etc. (optional auch als E-Mail).

Weitere Informationen finden Sie in der Online-Hilfe unter dem Stichwort "Terminkalender".

# Service & Support

Die MEDIKA-Online-Hilfe können Sie jederzeit über die F1-Taste oder über das '?'-Menü erreichen.

3

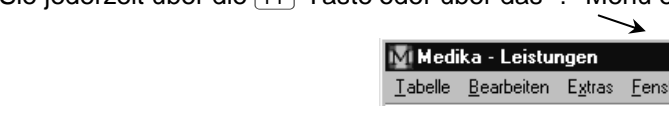

07.08.2000 [tt.mm.ii

Hi 22224 Tiada

ImpfErg.med

in TTT: z.B.

[hh:mm]

OK

X Abbruch

Ê

\*\*

#### Nutzen Sie auch unseren umfassenden Service:

- □ Kompetente Beratung in Sachen Hardware & Software.
- □ Kostenlose Führung durch das Programm (auch abends).
- □ Auch nach dem Kauf kostenloser Software-Support.

# können wir für Sie tun ? Rufen Sie uns an: Tel. 09 602 / 41 2-0

Was

Montag, 7. August 2000

KNr 🔺

1

2

4

<< < H

Termin ände

Erinnerungen (E)

Schließer

Tipp: Ihre Daten können Sie in MEDIKA per Passwort schützen (s. System-Optionen).

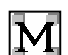

MEDIKA für Windows

8